## ② Web履修登録画面までの流れ

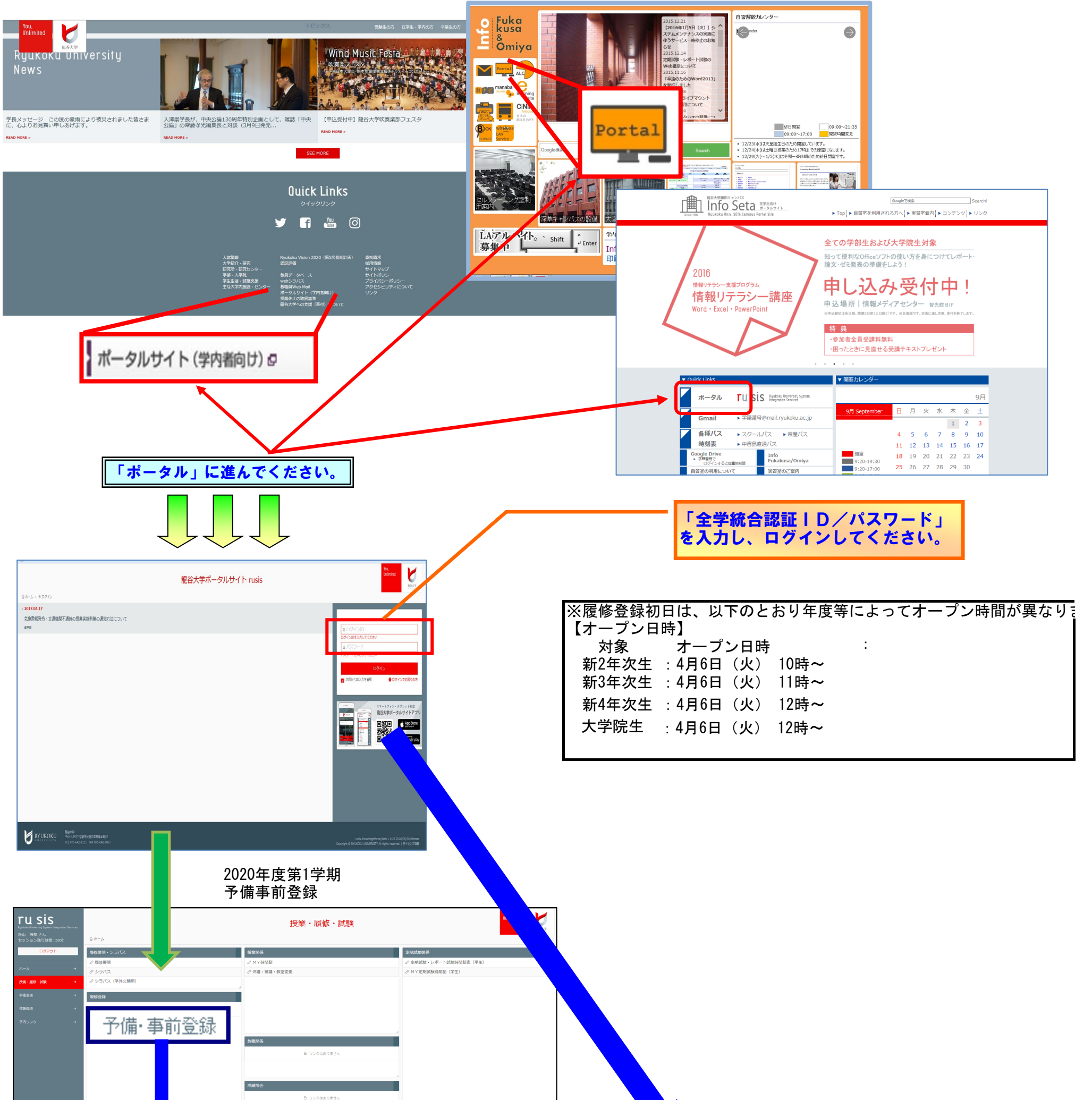

## \_\_\_\_\_ 予備・事前登録

|           |            |       |       |             |                  |                         |               |                | ①確認 |     |                          | 赖林夏转日:2012/09              | //04 19:54:59 中間室 | 12 C (2 A) AN 15 15 12 |
|-----------|------------|-------|-------|-------------|------------------|-------------------------|---------------|----------------|-----|-----|--------------------------|----------------------------|-------------------|------------------------|
| クセ:<br>91 | ス時間        | : 201 | 12/0  | 9/04 1<br>म | L9:55:35<br>坐    | 西                       | 表示<br>本       |                | ±   | E   | 集中他                      |                            | 🛕 登錄完了            | A + 24                 |
| ŧΒ        | 選択         | ;     | 38 mj | 開調期         | 授業科目             |                         |               |                |     | 担当零 | 員名                       | 值考                         | 申込者数              | /定員数                   |
| я         | V          |       | 2講時   | 後期          | K520 \$<br>日本の文( | N 義科目<br>L (ペア)         | 4単位<br>月2,木   | 藻-22-101<br>2  |     | 松倉  | 文比古                      |                            | 2/                | 48                     |
| 火         | V          | A     | 3 講 時 | 後期          | K610 数<br>数育学の3  | 5. 義科目<br><b>すすめ B</b>  | 2単位           | 潆-21-502       |     | 秋葉  | 品教                       |                            | 0 /               |                        |
| *         | V          |       | 2講時   | 後期          | E240 〕<br>經済英語:  | 喜択科目<br>L               | 2単位           | 藻-21-407       |     | 河合  | →夫                       | カリキュラムの関係上、申込者数<br>映されません。 | が正確に反 1/          |                        |
| *         | V          |       | 2講時   | 後期          | K520 第<br>日本の文(  | 2. 義科目<br>と_(ペア)        | 4単位<br>月2,木   | 藻-22-101<br>2  |     | 松倉  | 文比古                      |                            | 2/                |                        |
| 金         | ð          |       | 2 講 時 | 通年          | K010 数<br>生象科学(  | N 義科目<br>D <b>す す の</b> | 4単位           | 藻-2-302        | 履   | *>  | 志紀                       |                            |                   |                        |
|           | 種          |       | 3 講 時 | 後期          | A570 。<br>英語エロ   | 8 停外譜                   | 1单位           | 藻-2-211        |     | 河村  | 美部子                      |                            |                   |                        |
| 予備        | · 事i       | 前登録   | k F   | 限単位         | 敪                |                         |               | エラー            |     |     |                          |                            |                   |                        |
|           | <b>E</b> : | 9     | Τ     | 上限<br>単位    | 登益<br>単位         | 超過<br>単位                | $\square$     | <b>雅 38</b> 85 | 投業科 | 目名  |                          | エラー内容                      |                   |                        |
| 対期        |            |       |       | 24          | 22               |                         |               |                |     |     |                          |                            |                   |                        |
| き期        |            |       |       | 24          | 11(11)           |                         |               |                |     |     |                          |                            |                   |                        |
| 日年        |            |       |       | 48          | 33(33)           |                         |               |                |     |     |                          |                            |                   |                        |
| 内の        | 単位は        | 、申請   | 科目    | + 確定科       | 4日+履修料           | 目の合計                    | + <b>です</b> 。 | _              |     |     |                          |                            |                   |                        |
|           |            |       |       |             |                  |                         |               |                | ①確認 |     | <ul> <li>② 登録</li> </ul> |                            |                   |                        |

## Web履修登録

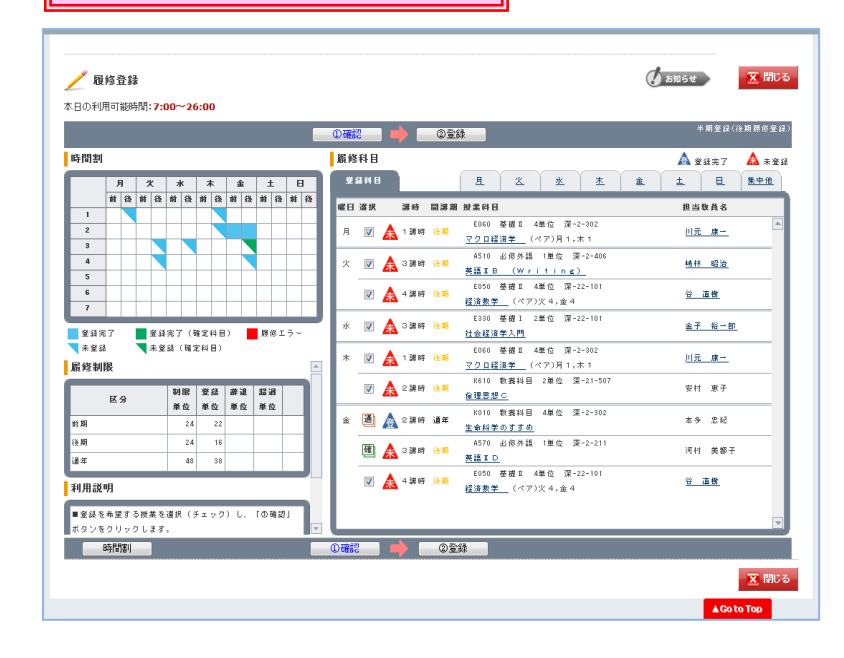

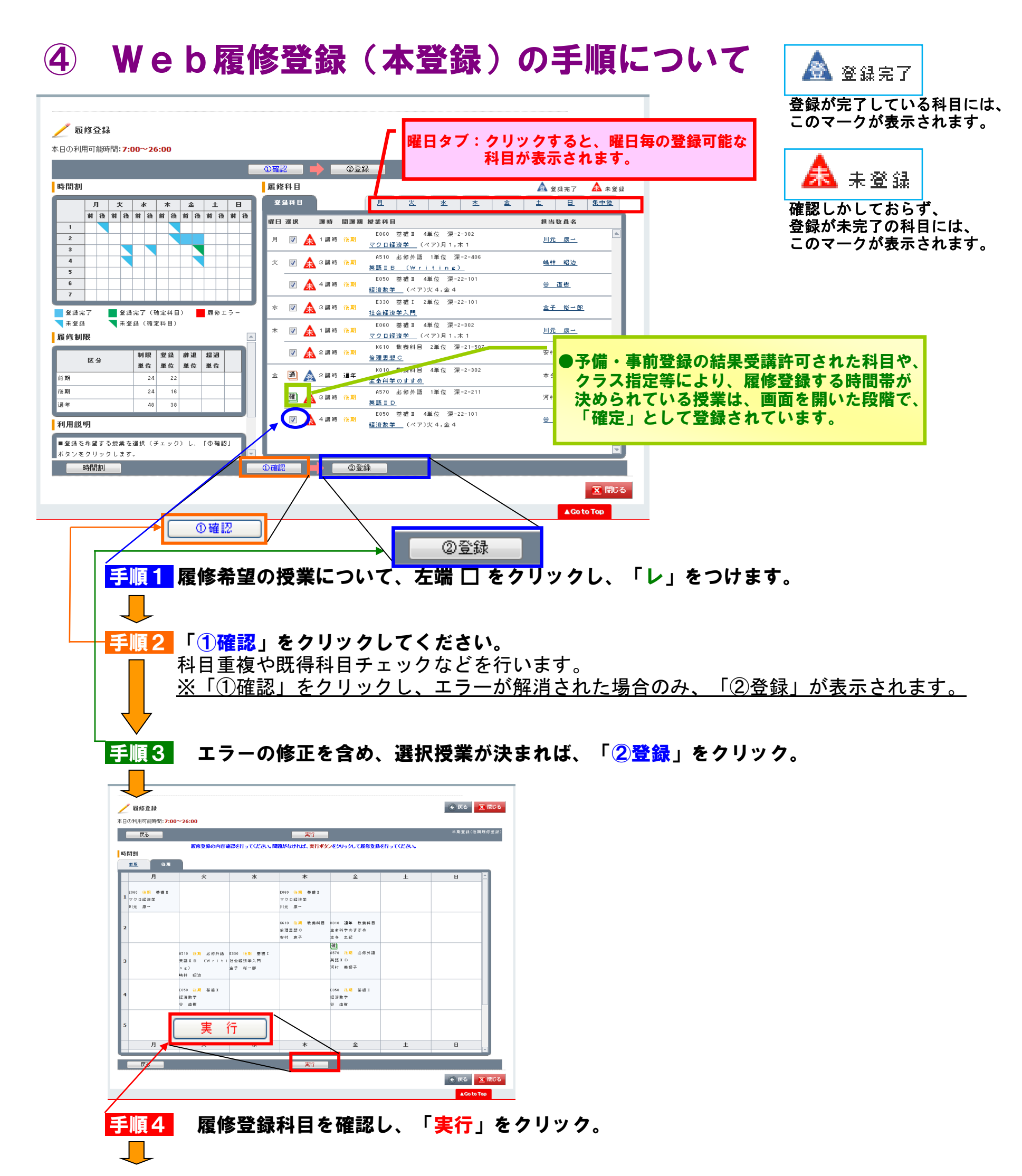

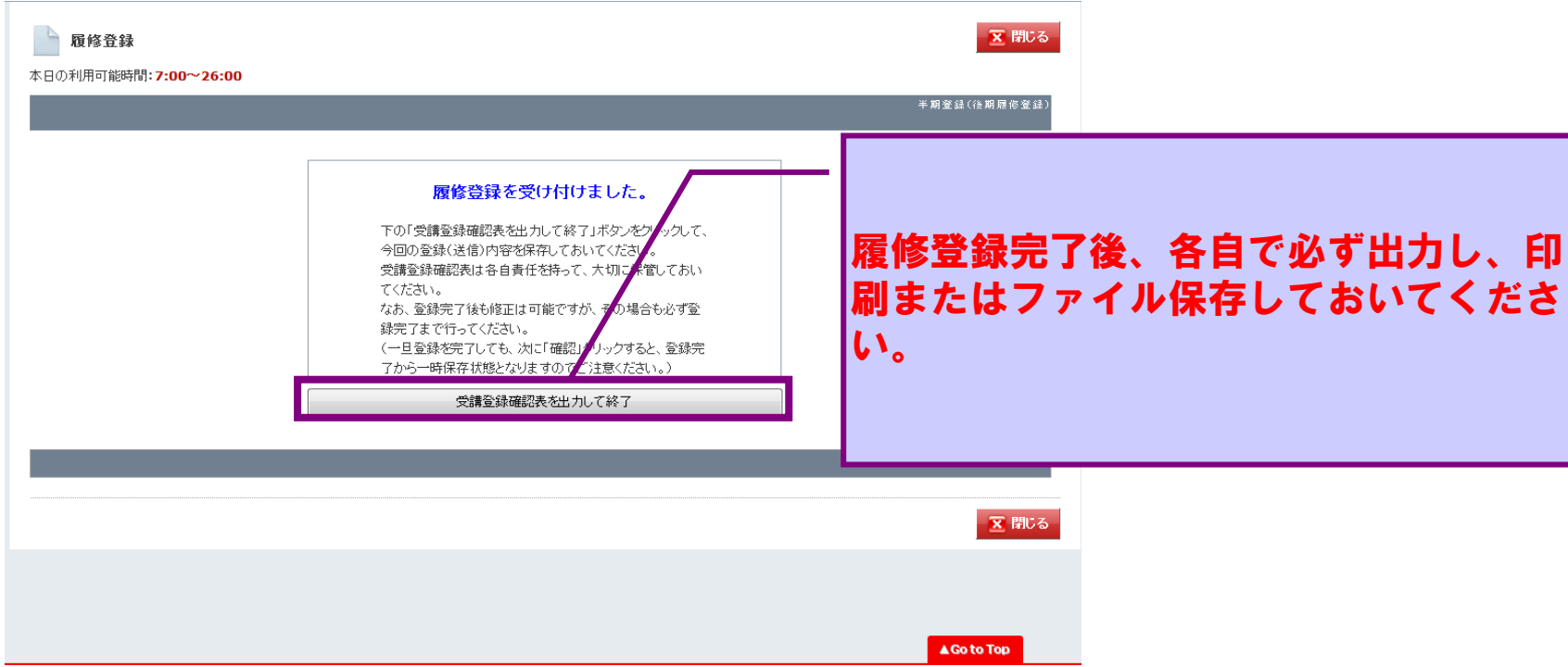